## Add a password to a PDF

- 1. Open the PDF in Acrobat DC.
- Choose File > Protect Using Password. Alternatively, you can choose Tools > Protect > Protect Using Password.
- 3. Select that you want to set the password for Viewing the PDF.

| Protect Using Pass          | word            |
|-----------------------------|-----------------|
| Requires user to enter a pa | assword for:    |
| <ul> <li>Viewing</li> </ul> |                 |
| O Editing                   |                 |
| Type Password               |                 |
| •••••                       | Strong Password |
| Re-type Password            |                 |
| •••••                       |                 |
| More Options $\vee$         | Cancel Apply    |

- 4. Type and retype your password.
- 5. Click **Apply**. Acrobat displays a confirmation message that the file was successfully protected using password.

| Home Tools |                                                                                                    |                                                                                                    |   |                                                                                                    | NFN_and_Relea                                                                                                    |   |            |                |   | NFN_and_Relea |       |          |      |  | NFN_and_Relea |   |   |   |   |     | 2017 ICD-10-C × |   |   |            |   |   |
|------------|----------------------------------------------------------------------------------------------------|----------------------------------------------------------------------------------------------------|---|----------------------------------------------------------------------------------------------------|----------------------------------------------------------------------------------------------------|---|------------|----------------|---|---------------|-------|----------|------|--|---------------|---|---|---|---|-----|-----------------|---|---|------------|---|---|
| B          | 2                                                                                                    | ~                                                                                                    | ዏ | ł                                                                                                    |                                                                                                    | ୍ | $\bigcirc$ | $( \downarrow$ | ) | 1             | / 114 | <b>F</b> | k    |  | ᠿ             | ( | Θ | Ð | ) | 78. | 6%              | * | ł | <b>₽</b> . | C | ₩ |
| ۵<br>۲     |                                                                                                    | These guidelines are a set of rules that have been developed to accompany and complement the official conventions and instructions provided within the ICD-10-CM itself. The instructions and conventions of the classification take precedence over guidelines. These guidelines are based on the coding and sequencing instructions in the Tabular List and Alphabetic Index of ICD-10-CM, but provide additional instruction. Adherence to these guidelines when assigning ICD-10-CM diagnosis codes is required under the Health Insurance Portability and Accountability Act |   |                                                                                                    |                                                                                                    |   |            |                |   |               |       |          |      |  |               |   |   |   |   |     |                 |   |   |            |   |   |
| Ø          | •                                                                                                    |                                                                                                    |   | (HIPAA). The diagnosis codes (Tabular List and Alphabetic Index) have been adopted under<br>HIPAA for all healthcare settings. A joint effort between the healthcare provider and the coder is<br>essential to achieve complete and accurate documentation, code assignment, and reporting of<br>diagnoses and procedures. These guidelines have been developed to assist both the healthcare<br>provider and the coder in identifying those diagnoses that are to be reported. The importance of<br>consistent, complete documentation in the medical record cannot be overemphasized. Without<br>such documentation accurate coding cannot be achieved. The entire record should be reviewed to<br>determine the specific reason for the encounter and the conditions treated. |                                                                                                    |   |            |                |   |               |       |          |      |  |               |   |   |   |   |     |                 |   |   |            |   |   |
|            |                                                                                                    | The term encounter is used for all settings, including hospital admissions. In the context of these guidelines, the term provider is used throughout the guidelines to mean physician or any qualified health care practitioner who is legally accountable for establishing the patient's diagnosis. Only this set of guidelines, approved by the Cooperating Parties, is official.                                                                                                    |   |                                                                                                    |                                                                                                    |   |            |                |   |               |       |          |      |  |               |   |   |   |   |     |                 |   |   |            |   |   |
|            |                                                                                                    |                                                                                                    |   | 1                                                                                                    | The guidelines are organized into sections. Section I includes the structure and conventions of the classification and general guidelines that apply to the entire classification, and chapter-specific guidelines that correspond to the chapter. |   |            |                |   |               |       |          |      |  |               |   |   |   |   |     |                 |   |   |            |   |   |
|            | includes guidelines for selection of princip<br>includes guidelines for reporting additional of password |                                                                                                    |   |                                                                                                    |                                                                                                    |   |            |                |   |               |       |          | sing |  | ×             |   |   |   |   |     |                 |   |   |            |   |   |